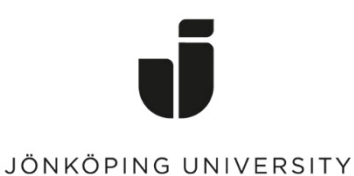

IT Helpdesk Jönköping University Manual Skapad av *klaema* Senast ändrad 2021-07-23

## Skapa eller ändra Eduroam/WiFi-konto & lösenord

Vid anslutning till Jönköping Universitys trådlösa nätverk krävs det ett användarnamn och lösenord som skiljer sig ifrån ditt normala JU-kontouppgifter. Nedan följer steg för hur du skapar eller ändrar dessa kontouppgifter.

Öppna upp sidan för självservice användarkonto.

Du hittar sidan för självservice via: Kioskdatorer ute på campus Studentwebben Direktlänk: <u>http://ju.se/mittkonto</u> Sjävservice användarkonto

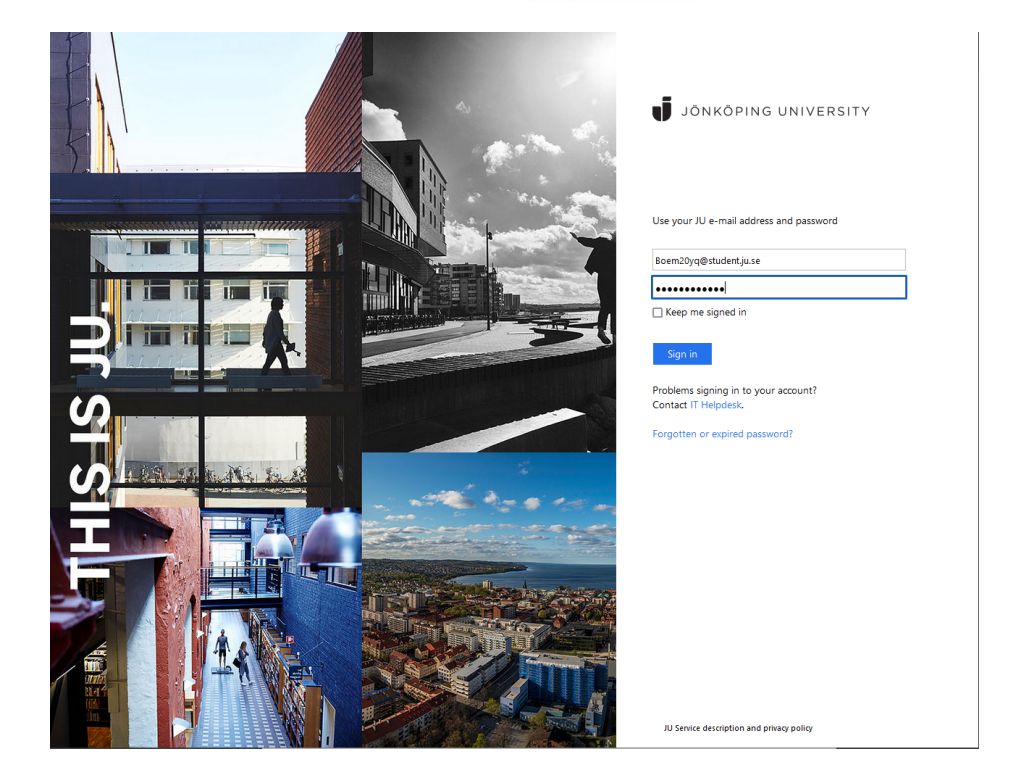

Logga in med ditt JU-kontos användaruppgifter.

| JÖNKÖPING                                                                               | SUNIVERSITY                                                   | service user a                         | account                                                                      |
|-----------------------------------------------------------------------------------------|---------------------------------------------------------------|----------------------------------------|------------------------------------------------------------------------------|
|                                                                                         | Username: boem20<br>Name:<br>Civic number:<br>Print: Check ye | yq<br>pur <u>print account balance</u> | Self service<br>User information<br>Contract of liability<br>Change password |
| Private contact information                                                             |                                                               |                                        | Eduroam (Wi-Fi)                                                              |
| Your private contact information will be stored in internal and administrative systems. |                                                               |                                        | JU card                                                                      |
| In order to use pas<br>and mobile phone                                                 | ssword reset, you need to co                                  | nfirm both your private email address  | Groups                                                                       |
| Email address                                                                           | 3<br>-<br>-                                                   | 🗹 Confirm E-mail address               | Log out                                                                      |
| Mobile phone                                                                            |                                                               | Confirm mobile phone                   |                                                                              |
|                                                                                         |                                                               | Save                                   |                                                                              |

Klicka på "Eduroam (Wifi) i menyraden till höger.

-

| Eduroam (WiFi)                                                                                                    | Self service          |
|----------------------------------------------------------------------------------------------------|-----------------------|
| You are required to use a different password for eduroam from the one associated to                                                                                 | Contract of liability |
| your Jönköping University user account. A separate eduroam account is required<br>because of security reasons and requirements from international academic identity | Change password       |
| provisioning.                                                                                                    | Eduroam (Wi-Fi)       |
| Your eduroam user ID: <i>boem20yq@ju.se</i>                                                                                                    | JU card               |
| Your password is valid until further notice and has to be exactly 7 characters.                                                                                     | Groups                |
|                                                                                                    | Log out               |
| Fill in new WiFi-password                                                                                                    |                       |
|                                                                                                    |                       |
| Repeat WiFi-password *                                                                                                    |                       |
| tepeat WiFi-password *                                                                                                    |                       |

På denna sidan kan du nu se ditt användarnamn för eduroam. (dittanvändarnamn@ju.se) Nedan väljer du sedan ett lösenord för ditt eduroam/wifi-konto.

Eduroamlösenordet ska vara exakt 7 tecken, dvs minst 7 tecken och maximalt 7 tecken och innehålla minst en liten bokstav (a-z), minst en stor bokstav (A-Z) och minst en siffra (0-9). Läs gärna de fulla lösenordsreglerna på hemsidan.

När du har valt ett lösenord, klicka på spara och vänta.

| Self service user a                                                                                                    | account                                                                                                    |
|----------------------------------------------------------------------------------------------------|----------------------------------------------------------------------------------------------------|
| Eduroam (WiFi)<br>You are required to use a different password for eduroam from the one associated to<br>your Jönköping University user account. A separate eduroam account is required<br>because of security reasons and requirements from international academic identity<br>provisioning.<br>Your eduroam user ID: <i>boem20yq@ju.se</i> | Self service<br>User information<br>Contract of liability<br>Change password<br>Eduroam (WI-FI)<br>JU card<br>Groups<br>Log out |
| Fill in new WiFi-password Repeat WiFi-password * The password has been changed                                                                                                    |                                                                                                    |

Har lösenordet följt alla lösenordsregler kommer du att få ett meddelande som säger "Lösenordet har ändrats/ The Password has been changed". Får du ett rött meddelande, testa med ett nytt eduroam-lösenord.

Ditt eduroam-konto och lösenord skall nu vara skapat/uppdaterat.

Du kan nu testa att ansluta med din enhet till eduroam-nätverket. Kom ihåg att använda ditt eduroam-användarnamn (<u>dittanvändarnamn@ju.se</u>) samt det 7 tecken långa lösenordet.